## HOW TO SET UP YOUR DIRECT DEPOSIT FOR REFUNDS IN JUST 3 EASY STEPS.

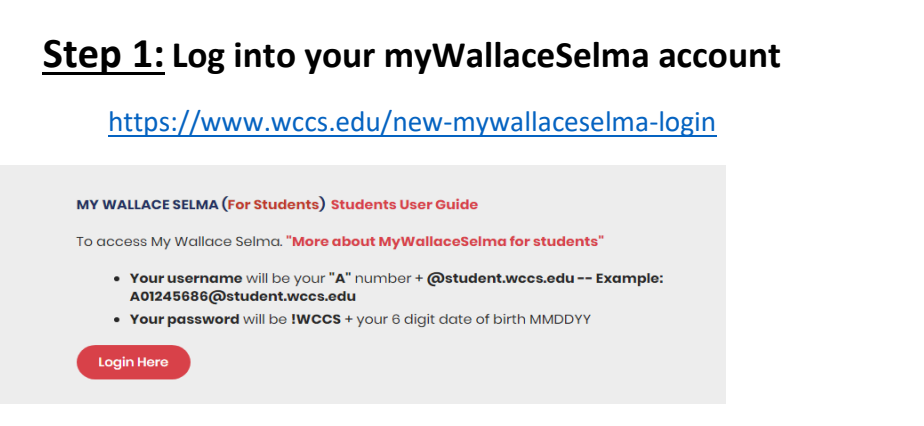

## Step 2: Click on "Make Payments, Deposits, Payment Plans"

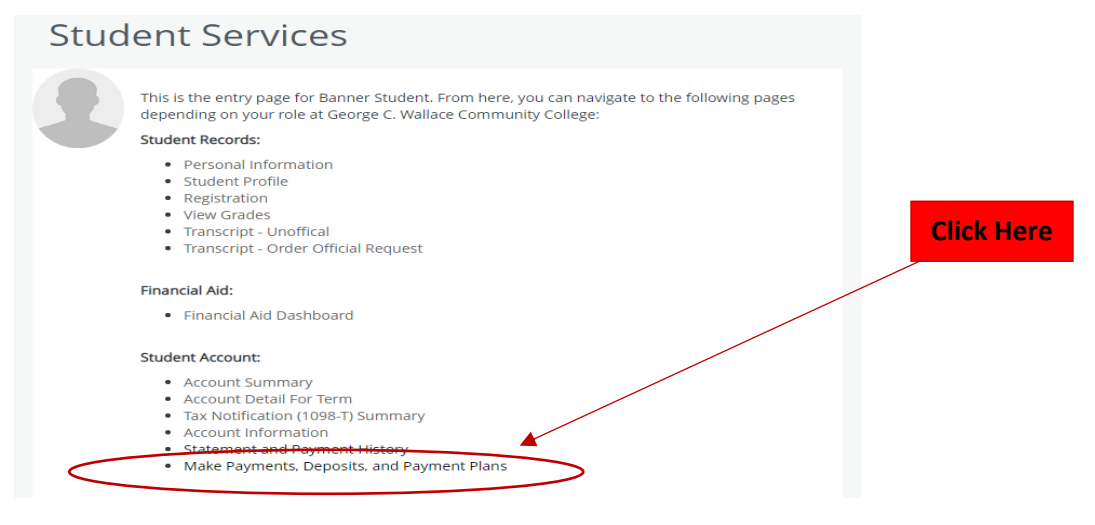

<u>Step 3:</u> After clicking on make payments & etc.., The TOUCHNET screen will appear with the message below:

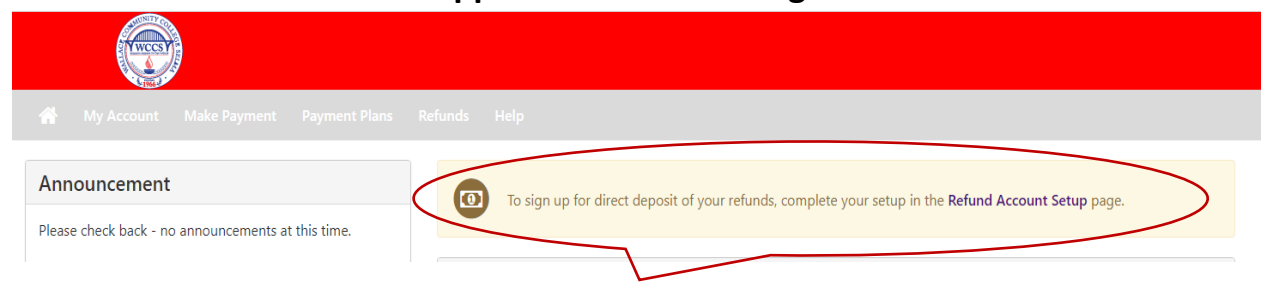

After clicking on Refund Account Setup follow directions from there with entering your direct deposit information. (Email a copy of your direct deposit slip from your bank and driver's license to **cashier@wccs.edu** as soon as possible.)